## 1. 志愿者篇

## 1.1. 志愿在线注册

**功能介绍:**志愿者在线注册,注册后,志愿者可以加入团队或参加团队活动, 进行服务时长和积分累积。

**Step1:** 微信搜索并关注"志愿四川"/"四川青年志愿者"公众号,也可直接扫描下方二维码。

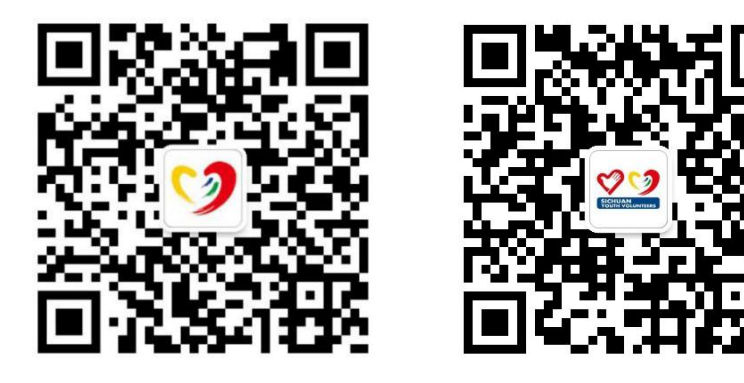

志愿四川

四川青年志愿者

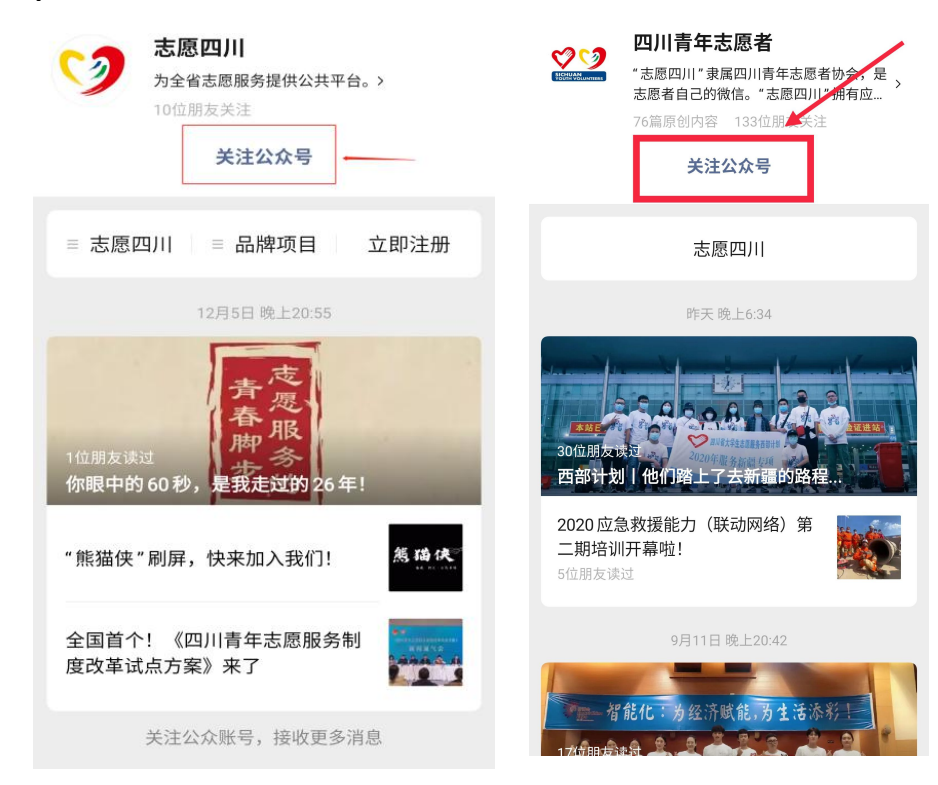

Step2: 点击关注公众号。

Step3: 注册成为志愿者;

方案一:进入"志愿四川"公众号,点击左下角"志愿四川"进入平台 注册界面,根据页面要求完善个人信息,点击注册即可。

| く志 | 愿四川                                                         | <br>× | 注册&登录                  |           |
|----|-------------------------------------------------------------|-------|------------------------|-----------|
|    | 10:17                                                       |       |                        |           |
| 9  | 嗨喽~                                                         |       |                        |           |
|    | 欢迎加入"志愿四川"平台                                                |       | SIGHWANLUNTEES         |           |
|    | " 志愿四川 "平台是按照 " 社会化<br>招募、个性化选择、就近就便服务、<br>精准时长记录 " 原则,建立志愿 |       | 注册                     |           |
|    | 者、服务对象和服务项目网络对接<br>平台,形成全面覆盖、动态更新、                          |       | <u><u></u>← 本人真实姓名</u> |           |
|    | 联动共享、切能齐全的志愿服务综<br>合信息服务平台。                                 |       | 國 本人身份证号               |           |
|    | 点击下方菜单栏 👇                                                   |       | 品<br>输入/下拉选择加入的组织      | 输入组织      |
|    | 【品牌项目】」解我们」<br>【志愿四川】注册成为志愿者<br>末原路上。你我回行」                  |       | □ 論》手机是四               | 名称,点击     |
|    | 心态暗工,你我问1]!                                                 |       |                        | 絵 ) 注 上   |
|    | 平台专线1028-64045169                                           |       | ◎ 输入验证码 验证码            | <b></b>   |
|    | 9:00—12:00、14:00—18:00                                      |       |                        | 的搜索按      |
|    |                                                             |       | 注册                     | 毎町司       |
|    | ≡ 品牌项目 志愿四川                                                 |       | 已有账号? 立即登录             | 이다 네시 III |

方案二:进入"四川青年志愿者"公众号,点击右下方"志愿四川"进入平台注册页。

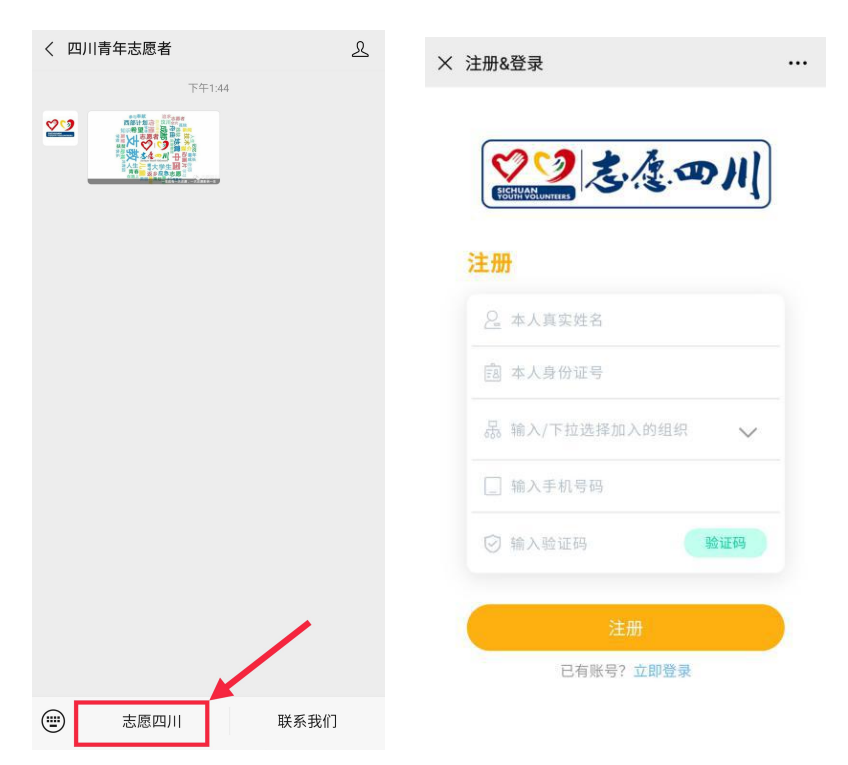

**Step4:**如己在官网/APP 注册成功了,则输入个人身份证号+密码(默认密码为: 123456)直接登录平台即可。

| × 注册&登录                    |  |
|----------------------------|--|
| २२<br>२३<br>२३<br>२३<br>२३ |  |
| 登录                         |  |
| 國 本人身份证号                   |  |
| [] 请输入密码(初始密码:123456)      |  |
| 登录                         |  |
| 没有账号? 立即注册                 |  |

## 1.2. 活动报名

**功能介绍:**志愿者报名参加活动。

**Step1:** 进入志愿四川平台首页后,点击报名活动按钮。

|                                                                                                    |                                                                         | •••                                                                   |
|----------------------------------------------------------------------------------------------------|-------------------------------------------------------------------------|-----------------------------------------------------------------------|
| > 全省 ∨                                                                                                    | 0 搜索约                                                                   | 且织                                                                    |
| Se 22 5 4 m)                                                                                                    | u.                                                                      |                                                                       |
| 一一一一一一一一一一一一一一一一一一一一一一一一一一一一一一一一一一一一一一一                                                                                                    | 王法                                                                      | 📉 🖉                                                                   |
| 周末大                                                                                                    | 日除高簡服务                                                                  |                                                                       |
| 14 Kt                                                                                                    | 1-3                                                                     |                                                                       |
| 累计志愿者                                                                                                    | 累计活动                                                                    | 累计团体                                                                  |
| 2647863                                                                                                    | 24345                                                                   | 28686                                                                 |
| 全省成都                                                                                                    | 邵市 攀枝花市                                                                 | 泸州市 南充市                                                               |
| 💧 • 2020年四                                                                                                    | 目川省定向选派西部计                                                              | 划志愿者到深度贫困…                                                            |
|                                                                                                    |                                                                         |                                                                       |
| ● ● 春运开始                                                                                                    | 啦!四川青年志愿者                                                               | 们已就位,为您服务!                                                            |
| <ul><li>● ● 春运开始</li><li>● ● *周末卫</li></ul>                                                                                                    | 啦!四川青年志愿者<br>生大扫除"青年志愿                                                  | 们已就位,为您服务!<br>服务活动                                                    |
| <ul> <li>・春运开始</li> <li>・"周末卫</li> </ul>                                                                                                    | 啦!四川青年志愿者                                                               | 们已就位,为您服务!<br>服务活动                                                    |
| <ul> <li>● ● 春运开始</li> <li>● ● "周末卫</li> <li>■ 精彩活动</li> </ul>                                                                                                    | 啦!四川青年志愿者<br>生大扫除"青年志愿<br>近期活动 往                                        | 们已就位,为您服务!<br>服务活动<br><b>期活动</b>                                      |
| <ul> <li>◆ ・ 春运开始</li> <li>◆ "周末卫</li> <li>/精彩活动</li> <li>Š山县</li> </ul>                                                                                                    | 啦!四川青年志愿者<br>生大扫除"青年志愿<br>近期活动 往!                                       | 们已就位,为您服务!<br>服务活动<br><b>期活动</b>                                      |
| <ul> <li>◆ ・ 春运开始</li> <li>◆ "周末卫</li> <li>精彩活动</li> </ul>                                                                                                    | 啦!四川青年志愿者<br>生大扫除"青年志愿<br>近期活动 往!<br>禁毒防艾关爱生#                           | 们已就位,为您服务!<br>服务活动<br>期活动<br><b>种健康志愿服务</b>                           |
| <ul> <li>         • 春运开始     </li> <li>         • "周末卫     </li> <li> <b>精彩活动</b> </li> <li> <b>送山县</b> </li> </ul>                                                                                                    | 啦!四川青年志愿者<br>生大扫除"青年志愿<br>近期活动 往!<br><b>禁毒防艾关爱生!</b><br>2020.06.26至2020 | 们已就位,为您服务!<br>服务活动<br>期活动<br><b>种健康志愿服务</b><br>5人报名                   |
| <ul> <li>● 春运开始</li> <li>● 御末卫</li> <li>■ 精彩活动</li> <li>■ 単純単一</li> </ul>                                                                                                    | 啦!四川青年志愿者<br>生大扫除"青年志愿<br>近期活动 往:<br>禁毒防艾关爱生年<br>2020.06.26至2020        | 们已就位,为您服务!<br>服务活动<br>期活动<br><b>脊健康志愿服务</b><br>5人报名<br>.06.26<br>报名中  |
| <ul> <li>● • 春运开始</li> <li>● 市場末卫</li> <li>● 開末卫</li> <li>● 開末</li> <li>● 開末</li> <li>● 開ま</li> <li>● 開ま</li> <li>● 開ま</li> <li>● 開ま</li> <li>● 開ま</li> <li>● 開ま</li> <li>● 開ま</li> <li>● 開ま</li> <li>● 開ま</li> <li>● 開ま</li> <li>● 開ま</li> <li>● 開ま</li> <li>● 開ま</li> <li>● 日本</li> <li>● 日本</li></ul> | 啦!四川青年志愿者<br>生大扫除"青年志愿<br>近期活动 往!<br>禁毒防艾关爱生的<br>2020.06.26至2020        | 们已就位,为您服务!<br>服务活动<br>明活动<br><b>降健康志愿服务</b><br>5人报名<br>.06.26<br>报名中  |
| <ul> <li>● • 春运开始</li> <li>● * "周末卫</li> <li>■ 精彩活动</li> <li>● 影山县</li> <li>● 影山县</li> <li>● 天府新区</li> </ul>                                                                                                    | 啦!四川青年志愿者<br>生大扫除"青年志愿<br>近期活动 往:<br>2020.06.26至2020<br>报名活动            | 们已就位,为您服务!<br>服务活动<br>期活动<br><b>种健康志愿服务</b><br>5人报名<br>0.06.26<br>报名中 |

Step2: 进入活动页面,显示为"报名中"的活动均可报名参加。

| ×             |                                                     |                                  |
|---------------|-----------------------------------------------------|----------------------------------|
| Q 搜索你喜欢的消     | 舌动                                                  | 搜索                               |
| 地区•           | 活动                                                  | 类型▼                              |
| <b>报名中</b> 进行 | 中 已结束                                               |                                  |
|               | <b>共青团洪雅县委"烟雨柳</b> 辺<br>0,<br>2020.06.25至2020.06.26 | [• <b>华韵霓…</b><br>人报名<br>报名中     |
|               | <b>禁毒防艾关爱生命健康志</b><br>5,<br>2020.06.26至2020.06.26   | <b>愿服务</b><br>人报名<br>报名中         |
| 天府新区          | <b>测试活动</b><br>0,<br>2020.07.31至2020.07.31          | 人报名                              |
| 龙马潭区          | 2020年"禁毒驿站.绿色出<br>22<br>2020 220.06.23<br>报名活动      | <b>行"禁毒集</b><br>:人报名<br>报名中<br>發 |

Step3: 选择想要参加的活动,进入活动详情页面,点击"立即报名"按钮。

| ×          |                                                                                                    | × 详情                                        | • |
|------------|----------------------------------------------------------------------------------------------------|---------------------------------------------|---|
| Q 搜索你喜欢的活动 | 输入活动名称搜索                                                                                            |                                             |   |
| 四川 - 报名中 : | 活动类型 <del>-</del>                                                                                   |                                             |   |
| 志愿者®       | 开展"人民阀卷,广安行动"志愿服<br>务活动<br>0人报名<br><sup>邻里守望与助老服务,节水护…</sup><br>2020.08.11至2020.08.11<br>服出鉴广安古兵动…  |                                             |   |
|            | 8月14日 "青少年志愿服务岗" 志愿服务招募         0人报名         环境保护,志愿服务支持平台         2020.08.14 徑名中         四川省眉山市仁寿… | 测试活动<br>报名截至<br>14:43:32<br><sup>立即报名</sup> |   |

Step4: 提交报名信息后,等待活动主办方审核。

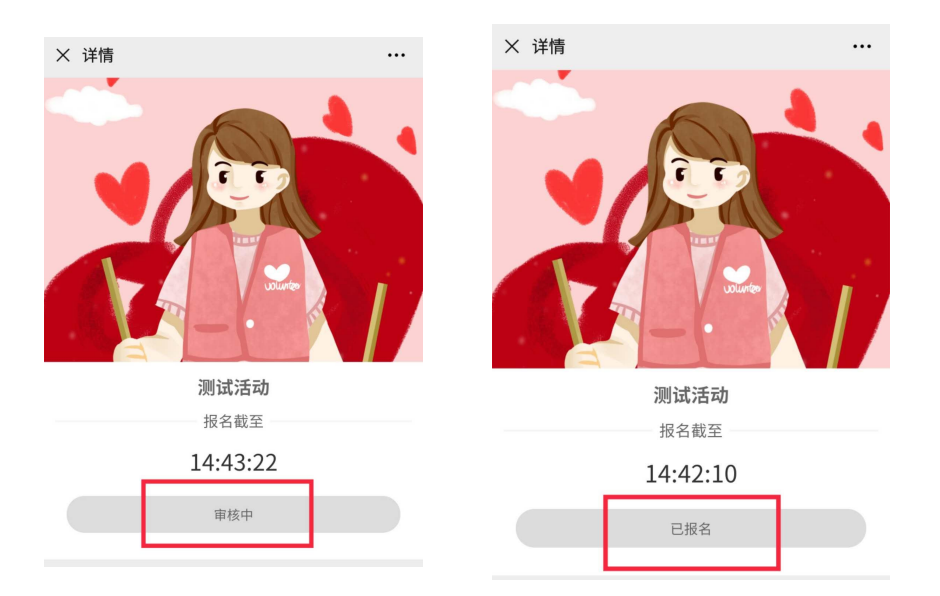

**Step5**:报名申请审核通过后,将收到"志愿四川"公众号推送的消息提示,通知您活动报名进度,如审核通过,则表示可参加该活动。

| 志愿服务报名成功  | 通知                  |
|-----------|---------------------|
| 测试活动      |                     |
| 志愿服务地点:   | Contractions.       |
| 志愿服务开始时间: | 2020-09-09 08:00:00 |
| 联系人:      | 18674362567         |
| 报名状态:     | 报名成功                |
|           |                     |
|           |                     |
| 📰 ≡品牌项    | 目    志愿四川           |

**Step6:** 活动签到: 活动报名成功后,活动当天到达现场后,进入平台首页 ——点击"签到活动"——"立即签到",即可开始活动时长记录。

注:一定要进行签到、签退,否则无法记录时长。

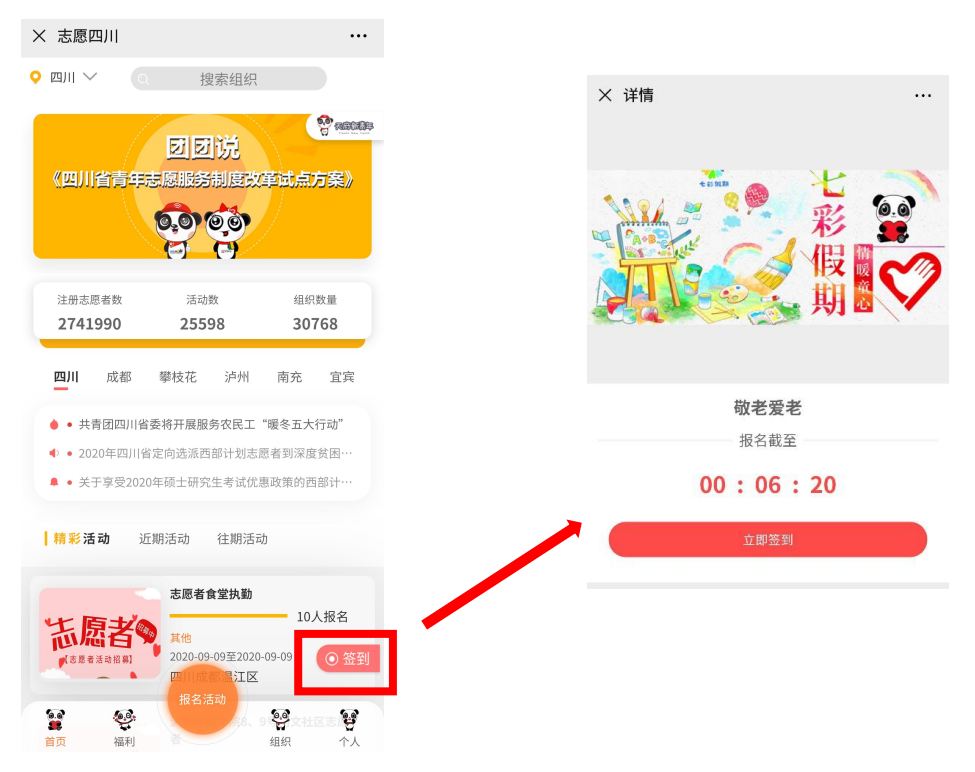

Step7: 活动签退,活动结束后,进入活动详情页,点击"立即签退",即完成本次活动流程。

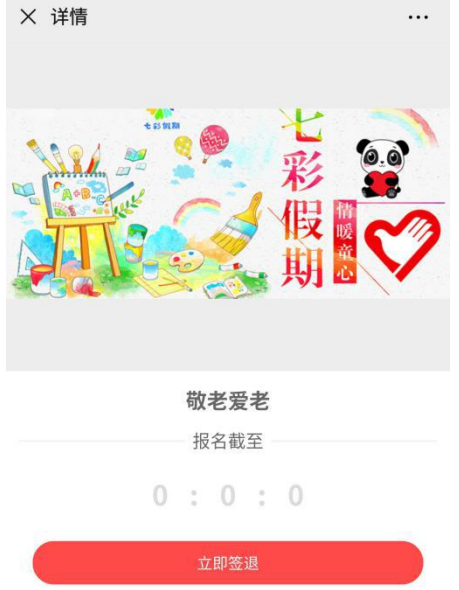

## 1.3 加入组织

**功能介绍:** 志愿者申请加入组织 Step1: 进入志愿四川平台首页后,点击下方"组织"按钮。

| × 志愿I                    | 四川                                                                                                    |                                               |                                                |                                                  |                         |
|--------------------------|----------------------------------------------------------------------------------------------------|-----------------------------------------------|------------------------------------------------|--------------------------------------------------|-------------------------|
| 🭳 四川 🗸                   |                                                                                                    | 担                                             | 國索组织                                           |                                                  |                         |
| 《四JI                     | 省青年                                                                                                    |                                               |                                                | 軍试点)                                             | 方案》                     |
| 注册志                      | 愿者数                                                                                                    | 活动                                            | 数                                              | 组织                                               | 数量                      |
| 2702                     | 2027                                                                                                    | 249                                           | 79                                             | 297                                              | 79                      |
| 四川                       | 成都                                                                                                    | 攀枝花                                           | 泸州                                             | 南充                                               | 宜宾                      |
| ● • 共<br>● • 20<br>▲ • 关 | <b>青团四川省</b><br>20年四川省<br>于享受202                                                                                                    | <b>《委将开展服</b><br>省定向选派西<br>0年硕士研究             | 务农民工<br>部计划志[<br>生考试优]                         | "暖冬五大 <sup>。</sup><br>愿者到深度<br>惠政策的西             | 行动"<br>贫困…<br>部计…       |
| 精彩泪                      | <b>5动</b> 〕                                                                                                    | 江期活动                                          | 往期活动                                           | b                                                | ,                       |
|                          | <b>見古</b><br>(注語动報期)<br>(注語动報期)<br>(注意)<br>(注意)<br>(注)<br>(注)<br>(注))<br>(注)<br>(注)<br>(注)<br>(注)<br>( | 开展")<br>务活动<br><sup>邻里守望</sup><br>2000<br>报名流 | <b>人民阅卷,</b><br>2 <b>与助老服约</b><br>至2020.<br>5动 | <b>广安行动"</b><br>0人<br><del>5,节水护…</del><br>08.11 | 志厚服<br>拼名<br>服名中<br>ぞ子人 |

**Step2:** 进入组织页面,可搜索需要加入的组织,或根据地区/组织类型进行 搜索。

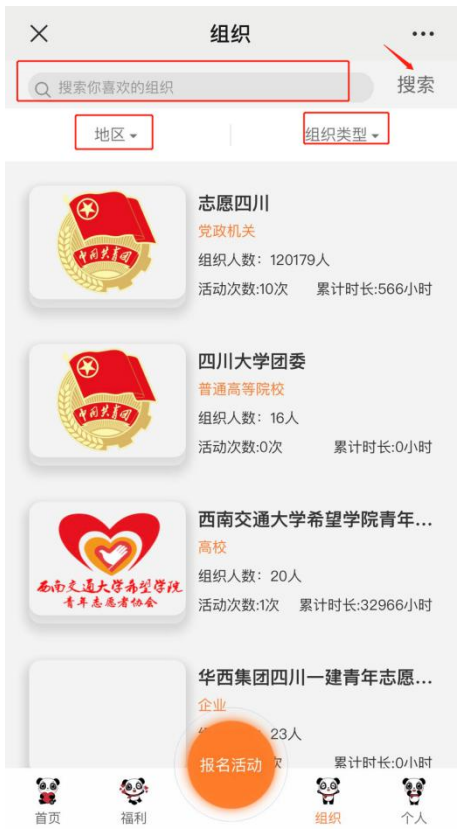

| ×                                                               |               | ×                                                                                                    |                                   |
|-----------------------------------------------------------------|---------------|----------------------------------------------------------------------------------------------------|-----------------------------------|
| 四川大学                                                            | 团委            | mili                                                                                                 |                                   |
| <b>0</b><br>服务时长                                                | 16<br>组织人数    | 0                                                                                                    | 17.子回安                            |
|                                                                 |               | 服务时长                                                                                                 | 组织人数                              |
| 组织详作<br>∧ 联系人:<br>ふ 联系电话:<br>□ 组织类型: 普通高等院校<br>⑦ 所在地址: 四川成都武侯区— | 青<br>环路南一段24号 | <ul> <li>♀ 联系人:     <li>◆ 联系电话:     <li>□ 组织类型: 普通高等     <li>○ 所在地址: 四川成都.</li> </li></li></li></ul> | <b>组织详情</b><br>院校<br>武侯区一环路南一段24号 |
| 组织介绍                                                            | 8             |                                                                                                    | 组织介绍                              |
| 暂无活动<br>申请加入该                                                   | ·····<br>友组织  |                                                                                                    | 审核中                               |

Step3:选择相应组织,申请加入该组织,等待上级组织审核通过。

Step4: 点击"组织审核进度",查看申请加入的志愿者活动是否审核通过。

| × 个人中心     |          | ×        | 审核进度 …              |
|------------|----------|----------|---------------------|
| <b>(</b>   | $\odot$  | 审核类型     | 审核中                 |
| TELLO      |          | 审核人员     | 四川大学团委              |
|            |          | 审核周期: 0天 | 2020-06-23 12:12:09 |
|            |          | 审核意见     |                     |
| 总服务时长      | _        | 审核类型     | 审核通过                |
|            |          | 审核人员     | 金堂青少年志愿者促进会         |
| 品 我加入的组织   | >        | 审核周期: 2天 | 2020-04-23 10:36:15 |
| ₽ 我参加的活动   | >        | 审核意见     |                     |
| (1) 服务时长详情 | >        | 审核类型     | 审核中                 |
| 🛛 组织审核进度   | >        | 审核人员     | 志愿四川                |
| 十百四女江书     | <u>_</u> | 审核周期: 2天 | 2020-04-23 10:36:04 |
| ⊻ 态愿服务业书   | 1        | 审核意见     |                     |

1.4个人中心

**功能介绍:**查看志愿者加入的组织、参加的活动、服务时长详情、组织审核 进度,修改个人信息等。

Step1: 进入志愿四川平台首页后,点击右下方"个人"按钮。

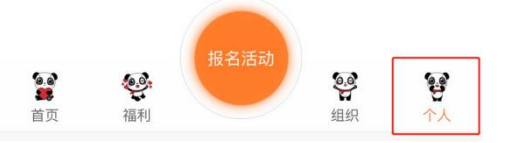

**Step2:** 点击"我加入的组织",查看已加入的组织。点击右上方"+",可新 增加入组织。

退出组织:选择想要退出的组织,向左滑动,选择"退出"即可。

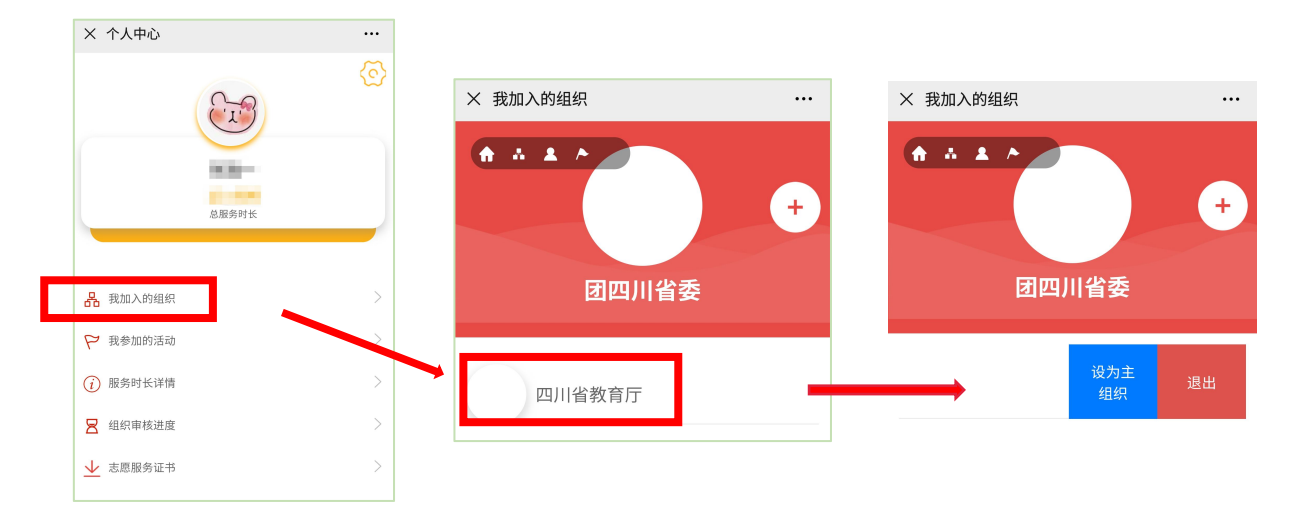

Step3: 点击"我参加的活动",查看已报名与已结束的活动。

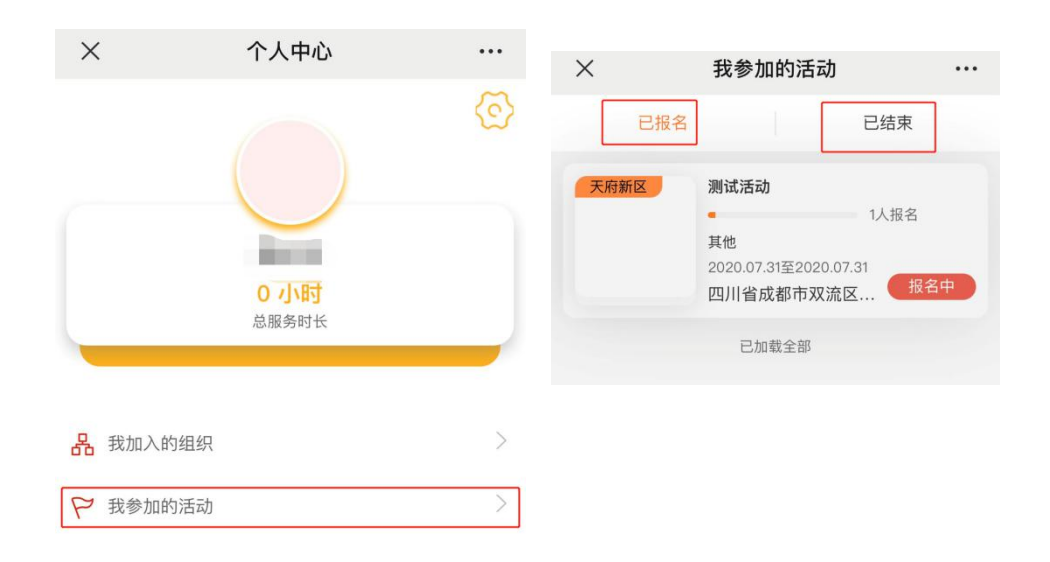

Step4: 点击"服务时长详情",查看各个活动的服务时长。

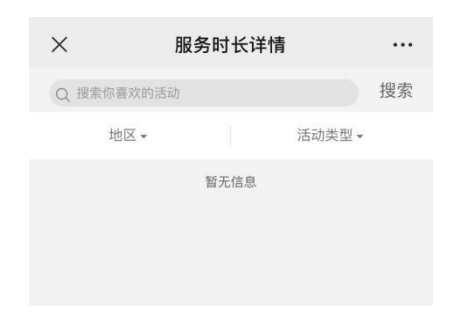

**Step5:** 点击右上角"设置",修改志愿者个人信息,例如修改头像、修改密码、修改手机号等。

|          | $\times$                    | 个人中心                 |        | ×    |        |         |
|----------|-----------------------------|----------------------|--------|------|--------|---------|
|          |                             | $\bigcirc$           | ©      |      | 志愿四川   | l       |
|          |                             | <b>0 小时</b><br>总服务时长 |        | [    |        |         |
|          | 品 我加入的组织                    |                      | >      |      | 修改头像   |         |
|          | ₽ 我參加的活动                    |                      | >      |      | 修改密码   |         |
|          | (i) 服务时长详情                  |                      | >      |      | 修改手机号  |         |
|          | 🛛 组织审核进度                    |                      | >      |      | 油山柴马   |         |
|          | ● 志愿四川PC端                   | 同步数据                 | >      |      | 退山豆求   |         |
|          | हु क्षेत्र<br>हे.ट.ण॥       | 根名活动                 |        | [    | < >>   | 蹇.四川    |
| →击点<br>● | 多改头像进行修改<br><sup>修改头像</sup> |                      | 点击修改密码 | 进行修改 | 点击修改手机 | 号进行修改   |
|          | 修改密码                        |                      | 请输入新密码 |      | 请输入手机号 | IANT FI |
|          | 修改手机号                       |                      | 确认密码   |      | 确认修    |         |
| 拍照       | 退出登录                        |                      | 确认修改   | X    | 退出登    | <b></b> |
| 照片图库     |                             |                      |        |      |        |         |
| 浏览       |                             |                      |        |      |        |         |
|          | 取消                          |                      |        |      |        |         |